# **InCites** Benchmarking

Quick Reference Guide

InCites Benchmarking では、研究者個人・共同研究者の分析や、研究機関の強みや弱みをグローバルレベルで比較することが出来ます。 InCites の元データとなる Web of Science まで深堀りして論文単位の詳細を確認したり、Web of Scienceの検索結果をInCites Benchmarking に送信して分析することも可能です。

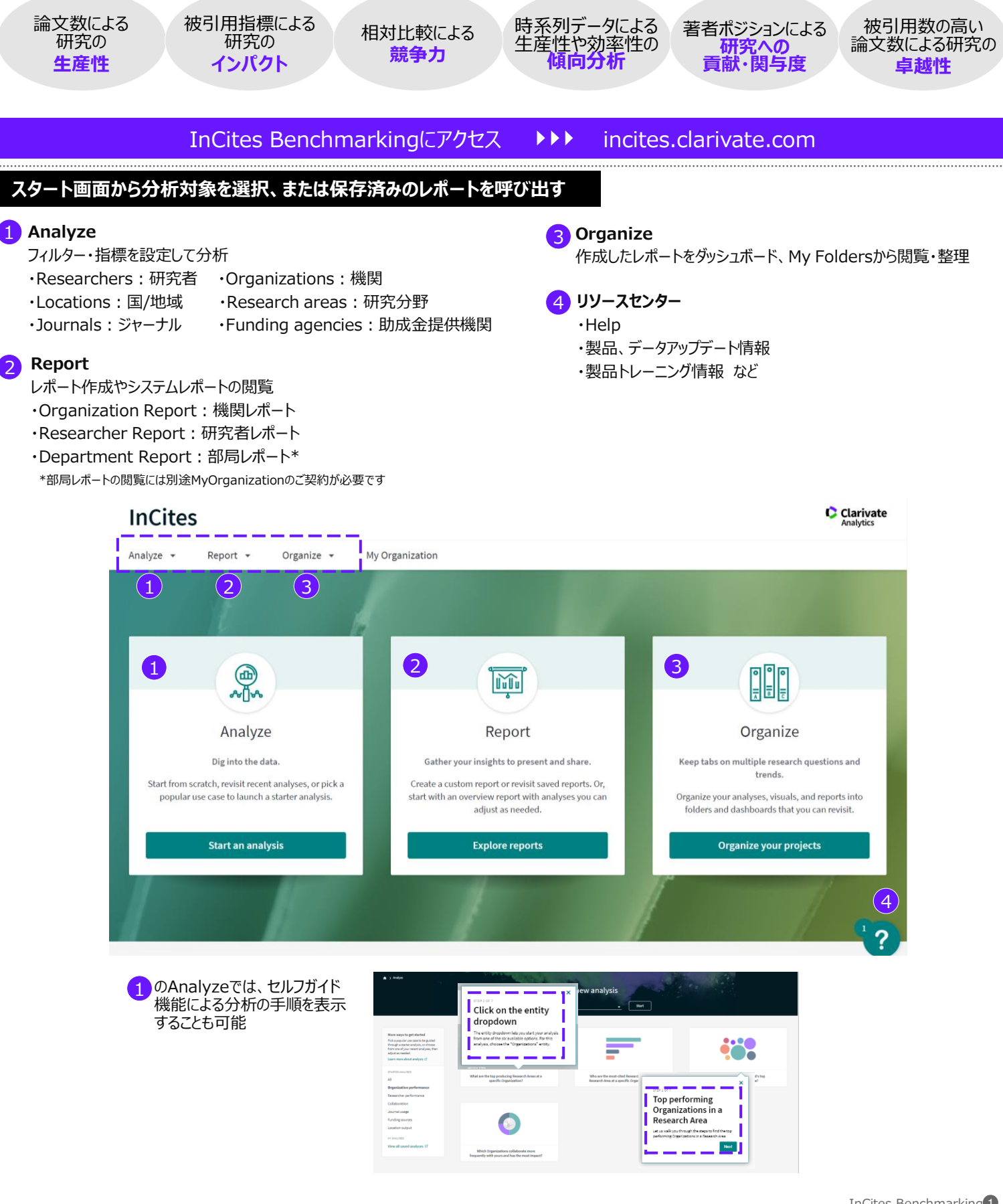

## システムレポートを用いて、研究力の概要を把握する

InCites

Report A Org

Organization Report

Researcher Report

partment Report

Analyze 👻

#### **Organization Report**

- 分析対象機関名を入力
- 2 分析対象年を設定
- 3 ESCIを含める場合は✓
- 4 Research Performance 論文数、分野別論文数、相対被 引用度など機関の研究力の概要 を表示
- 5 Collaboration 機関の国際共著状況、分野別国 際共著論文数を表示
- Journal Utilization
  対象機関の論文掲載、引用、被
  引用ジャーナルを分析
- **7** Most Cited Documents 被引用数の多い論文を表示
- 8 レポートの保存
- 9 PDFとしてダウンロード
- 11 分析画面に移動

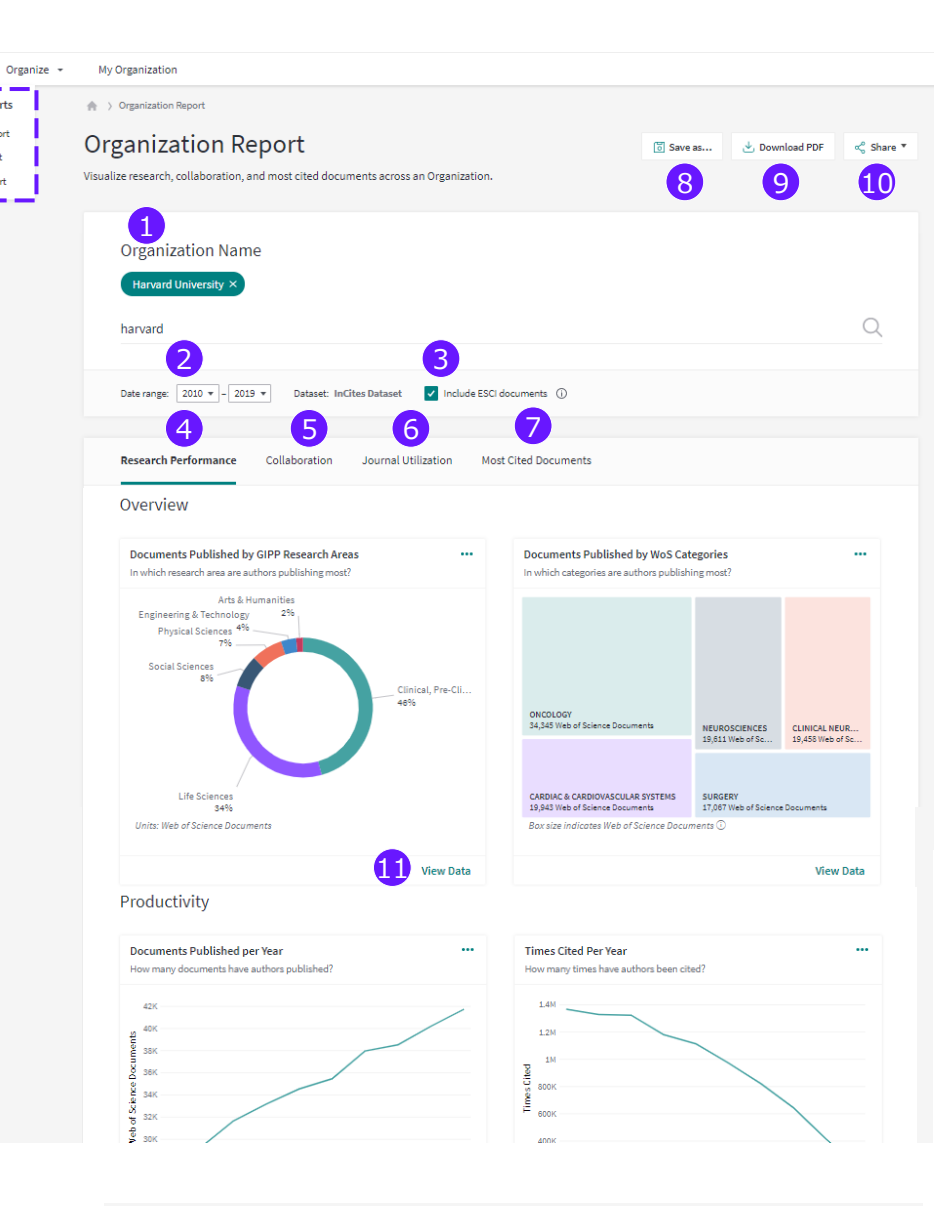

#### **Researcher Report**

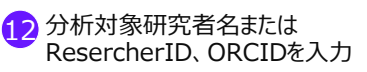

- Research Output 研究者のH-index、論文数、被 引用数、Top10%論文割合など を表示
- 14 Collaboration 研究者の国際共著論文割合/数 などを表示

15 Most Cited Documents 被引用数の多い論文を表示

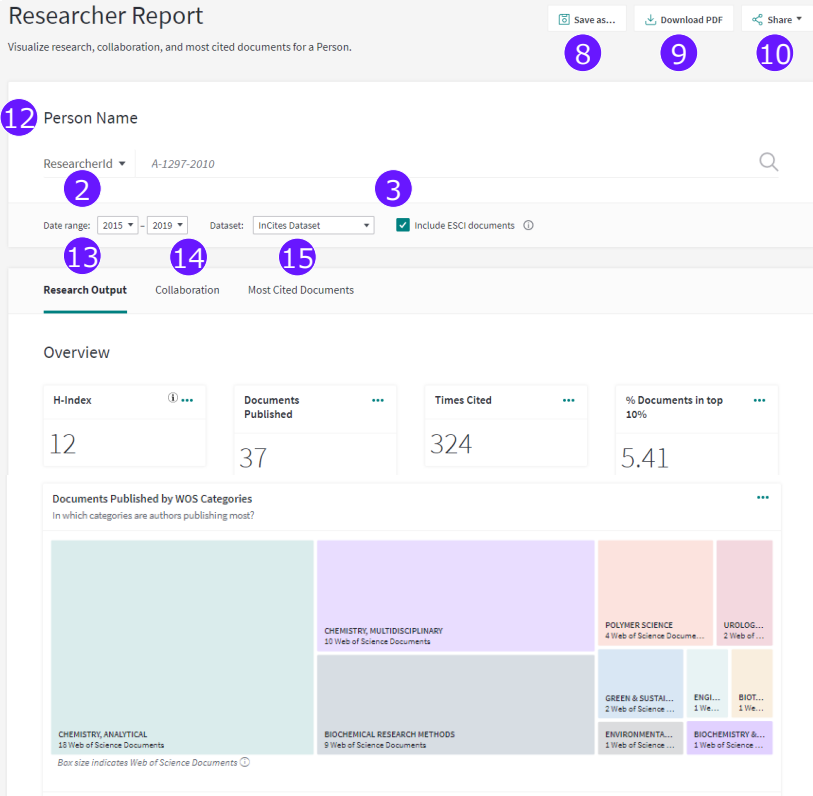

# Clarivate

# フィルター、指標を設定して分析する

Organization e a University of Toronto 1 分析対象を選択:機関名は直接 8 入力するか、 🛛 のフィルター設定 9 (10)12 **(E)** から入力 2 フィルター、指標、ベースラインの 3 切替(指標の説明はP4参照) 4 3,060,217 71.149 2.29 14 データセットはInCites Datasetの 3 他、Web of Scienceから送信し \$ 15 ate with this entity たデータセットを指定することも可能 4 ESCIを含める場合は✓ 6 5 分析期間は以下のいずれかを選択: vard ·直近5年間 cords 🔳 File Typ ・全期間(1980~) t Typ 1 Open Access ・本年の現時点まで ・カスタム設定 JIF Quartile Up フィルター条件は、都度Update 6 Resultsをクリックして確定 Publishe 指標の追加は①からも可能 16 Harvard University TIPS 設定済みフィルターを一度に解除する 場合はClear Filtersをクリック 19 以下の3項目では閾値 < < 1 - 10 > ) TABLE(検索結果リスト)と 8 の設定が可能 VISUAL(グラフ)を切替 ·論文数 分析結果の中から検索 ·被引用数 CIRCULATION CARDIAC & ・1論文あたりの著者数 SYSTEMS; PERIPHERAL VASCULAR DISEASE 18 **(17**): 10 分析結果を項目を選択してソート 11 指標の追加は⑥からも可能 BIOCHEM 分析結果をCSVでダウンロード Trend Dataに、を入れると年ごとの数値を 15 Refocus to view organizations that collaborate with this entity Go ダウンロード可能 13 指標の右にある…からソートや指標削除 20 緑色の数字からは論文リストを表示可能 Category Publica Category Normaliz Times Link Authors Source Expected Expected ed Volume Issue Pages tion 15 以下の項目で深堀り分析: Area Туре Cited Date Citations Citations Citation OS:0003110.1093//MEDLINE INTIPS 02affari CIRCULA CARDIAC (Article ·共著機関 2015 92.76 ·共著研究者 4 E29-E3 9092 108.3 0.0017 11.501 05:0003! 10.1038/r MEDLINE St Percentile in Subject Areaが90.0以上だと 339.1087 0.0042 8.904 ·共著国/地域 ·研究分野 DS:0003(10.1038/r MEDLINE Ana DS:0003(10.1038/r MEDLINE A g 344.6147 252.8956 42.778 42.778 30.13 0.0084 Top10%論文、80.0以上だとTop20%論文 0.0084 ・論文掲載ジャーナル・所属研究者 0S:0003 10.1007/sMEDLINE The 18.94 189.0239 0.0207 14.251 05:0003: 10.1056/TMEDLINE Niv 9.69 194.9765 57.8018 74,699 ・所在国 ·研究資金提供機関 16 View in Web of Scienceから、論文リスト をWeb of Scienceに送信 論文タイトルをクリックして、Web of Science で論文詳細情報を確認 TABLE 著者数が5名以上の場合はet al.を表示、 18 但しのでダウンロードしたデータには200名まで 表示される 19 論文リストをダウンロード 論文リストには、UT番号、DOIの他、論文ご 20 Ϋ́ς. とのCNCI、パーセンタイル、ジャーナルインパク トファクターがリストされる 22 21 グラフの種類を選択 18 🥠 グラフに表示する指標を選択 16 23 ADD TO REPORTからダッシュボードに保存 25 24 グラフに表示する分析結果数を指定(最大15) Web of Science Documents ONCOLOGY
 CELL BIOLOGY
 BIOCHEMISTRY
 GENETICS & HEREDITY
 CLINICAL NEUROLOGY RY & MOLECULAR BIOLOGY CARDIAC & CAP SY ASTRONOMY & ASTROPHYSICS IMM MUNOLOG 25 グラフをpngまたはPDFでダウンロード 26 グラフ上にベースラインを追加

## InCites Benchmarkingで良く使われる指標

| 指標名                                                                      | 概要                                                                                                    |
|--------------------------------------------------------------------------|----------------------------------------------------------------------------------------------------|
| Web of Science Documents                                                 | Web of Science Core Collection に収録されているレコード数(論文数)                                                         |
| Times Cited                                                              | 論文集合の被引用数の総数                                                                                              |
| % Documents Cited                                                        | 1回以上引用された論文の割合                                                                                            |
| Citation Impact                                                          | 1論文あたりの平均被引用数(Times Cited ÷ Web of Science Documents)                                                     |
| Category Normalized Citation Impact                                      | 分野、出版年、ドキュメントタイプが同じ論文集合で Citation Impact を比較したときの<br>相対値                                                  |
| 1 year Citing All Prior Years<br>Cumulative                              | 指定した期間に出版された論文の被引用回数を年毎に累積(Organizationでのみ表示可)                                                            |
| Journal Normalized Citation Impact                                       | ジャーナル、出版年、ドキュメントタイプが同じ論文集合で Citation Impact を比較したときの相対値                                                   |
| Average Percentile                                                       | パーセンタイル(同じ分野、出版年、ドキュメントタイプが上位何%か)の平均値                                                                     |
| % Documents in Top 1%<br>Documents in Top 1%                             | 分野、出版年、ドキュメントタイプが同じ論文集合で被引用数上位1%論文がある割合、論<br>文数                                                           |
| % Documents in Top 10%<br>Documents in Top 10%                           | 分野、出版年、ドキュメントタイプが同じ論文集合で被引用数上位10%論文がある割合、<br>論文数                                                          |
| % Highly Cited Papers<br>Highly Cited Papers(HCP)                        | 同ESI分野、同出版年で被引用数上位1%に該当する Article / Review 論文(高被<br>引用論文)の割合、論文数                                          |
| % Hot Papers<br>Hot Papers                                               | Hot Paper の割合、論文数                                                                                         |
| % International Collaborations<br>International Collaborations           | 1人以上、異なる国の所属の著者がいる論文の割合(国際共著率)、国際共著論文数                                                                    |
| % Industry Collaborations<br>Industry Collaborations                     | 1人以上、産業界の所属の著者がいる論文の割合、論文数                                                                                |
| % All Open Access Documents<br>All Open Access Documents                 | オープンアクセス論文の割合、論文数。OAタイプ別(DOAJ Gold, Green Accepted,<br>Green Published, Bronze)にも同様の算出が可能                 |
| % First, Last, Corresponding Author<br>First, Last, Corresponding Author | 第一、最終、責任著者の論文割合、論文数 (Organization、Researcher、<br>Locationで表示可)                                            |
| % Documents in Q1 Journal<br>Documents in Q1 Journal                     | 分野別にジャーナルインパクトファクターを比較したときに、上位25%(1st Quartile)にあ<br>るジャーナルに掲載された論文の割合、論文数<br>Q2、Q3、Q4も同様の条件で25%ごとの区切りを表す |

0

# InCites Benchmarking 製品情報

https://clarivate.jp/products/incites/

## カスタマーサービス

E-Mail ts.support.jp@clarivate.com Free Call 0800-170-5577 (土日祝日を除く 9:30~17:30) Web https://clarivate.jp/contact-us/customer-care

Youtube クラリベイトチャンネル Web of Science Training Japanで検索

#### Webセミナー 年間スケジュール

https://clarivate.jp/web-of-science-group-web-seminar-annual-schedule/

クラリベイト 〒107-6118 東京都港区赤坂5-2-20 赤坂パークビル18F

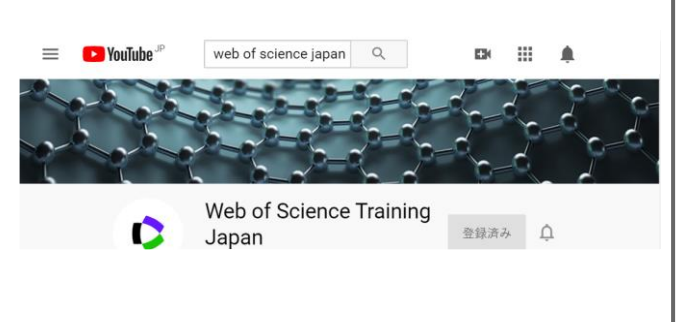

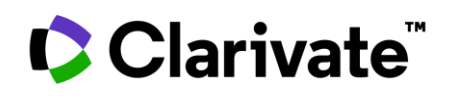